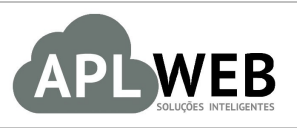

# PROCEDIMENTO OPERACIONAL PADRÃO - POP

| APLWEB SOLUÇÕES | INTELIGENTES                      | Versão do Documento Nº | 1.0        |
|-----------------|-----------------------------------|------------------------|------------|
| SISTEMA APLWEB  | COBRANCA/FINANCEIRO               | Data da Revisão        | 11/03/2016 |
| MÓDULO/MENU PES | 50AS/FINANCEIRO                   | Data de Publicação     | 11/03/2016 |
| Procedimento    | Conciliando de cartões de crédito |                        |            |
| Gestor          |                                   |                        |            |

### 1. Descrição

Este Procedimento Operacional Padrão define como conciliar baixas de cartões de credito manualmente ou a partir da importação de arquivos em formato CSV.

#### 2. Responsáveis:

Relacionar abaixo as pessoas que detém papel primário no POP, dentro da ordem em que a atividade é executada, preferencialmente incluir dados de contato como e-mail e telefone.

## a. LISTA DE CONTATOS:

| Nº | Nome        | Telefone | e-mail |
|----|-------------|----------|--------|
| 1  | Titular:    |          |        |
| T  | Substituto: |          |        |
| 2  | Titular:    |          |        |
| 2  | Substituto: |          |        |

### 3. Requisitos:

É necessário está conectado com um usuário e senha que tenha permissão para acessar as opções abaixo descritas. E, para o caso de importação de arquivo, é necessário ter o arquivo em formato CSV, que é gerado pelos administradores de cartões.

#### 4. Atividades:

Abaixo estão alguns passos para a conciliação de cartões de crédito, dividido em dois tópicos: (I) Conciliação de cartões de crédito manualmente e (II) Conciliação de cartões de crédito a partir da importação de arquivos.

| POP Nº: | 1603.0032 | Titulo: | Conciliando cartões de crédito | Versão: | 1.0 |
|---------|-----------|---------|--------------------------------|---------|-----|
|---------|-----------|---------|--------------------------------|---------|-----|

#### I. Conciliação de cartões de crédito manualmente

#### I.1. Cartões com Taxa Administrativa

Passo 1. No menu do topo clique na opção Financeiro.

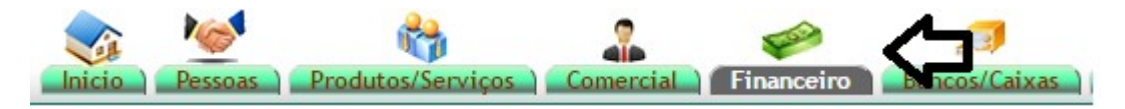

Passo 2. No menu lateral " Faturas a clientes" vá na opção "Baixa contas a receber".

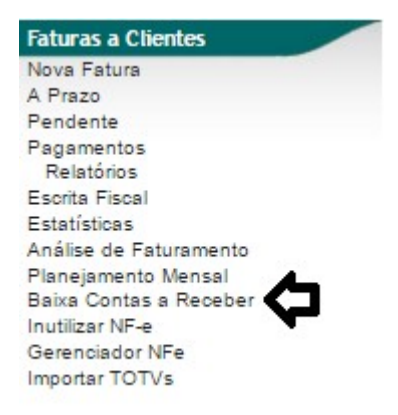

Ao selecionar a opção *Baixa contas a receber*, o APLWeb irá lhe permitir fazer a filtragem do período desejado, da forma de pagamento e ainda do valor, como mostrado abaixo.

| D Baixa  | a/Concilia | ação de cartõe      | es (Tudo) (Detalhad | o por Titulo)               |                          | Mostra          | r faturas em a | atraso i | inica    |           | Página 1 🜍   |
|----------|------------|---------------------|---------------------|-----------------------------|--------------------------|-----------------|----------------|----------|----------|-----------|--------------|
|          |            |                     |                     | Detalha                     | do por Titulo 🚽          |                 |                |          |          |           |              |
|          | Emissão:   | A                   | - <b>¢</b>          |                             | Data de Vencimento: 01/0 | 3/2016 🖂 A 21/0 | 3/2016         | ¢.       |          |           |              |
| Ref.     | Atraso     | Pessoa              |                     | Tipo Pgto.                  | Taxa Adm. (%)            | Valor Total     | _              |          | -        | 5         | Selecionar   |
|          | Dia        | IS                  |                     | ITAU VISA CREDITO           | • 🗘 👘 🕺 👘                |                 | Ap             | enas Mi  | arcadac  | 🛛 🛛 🛛 Tuc | io / Nenhum  |
|          |            |                     | Clique              | aqui para selecionar Estoqu | e/Filiais/Lojas          |                 |                |          |          |           |              |
| Ref. 💌 🔺 | D          | ata 🖘 Venc. 🖡       | Atraso Pessoa 💌     |                             | Tipo Pgto. 🕶             | Valor Venda     | Valor Bruto    | Таха     | Total    | Recebido  | Situação     |
| 16032821 | /1 21      | /03/2016 20/04/2016 | BALCAO (I           | Vão informado)              | ITAU DINERS CLUB         | 1.542,75        | 500,00         | 0,00     | 500,00   | 542,75    | Iniciada 🔂 🗆 |
| 16032821 | / 2 21     | /03/2016 20/05/2016 | BALCAO (            | Não informado)              | ITAU DINERS CLUB         |                 | 500,00         | 0,00     | 500,00   |           | Iniciada 🔂 🗐 |
| 16032824 | /1 ] 3 21  | /03/2016 20/04/2016 | BALCAO (            | Não informado)              | ITAU VISA CREDITO        | 308,55          | 150,00         | 0,00     | 150,00   | 8,55      | Iniciada 🔂 🗌 |
| 16032824 | / 2 🔊 🔍 21 | /03/2016 20/05/2016 | BALCAO (            | vão informado)              | ITAU VISA CREDITO        |                 | 150,00         | 0,00     | 150,00   |           | Iniciada 🔂 🗐 |
| 16032809 | /1 19      | /03/2016 21/03/2016 | BALCAO (            | Vão informado)              | ITAU VISA ELETRON        | 3.957,40        | 1.000,00       | 0,00     | 1.000,00 | 957,40    | Iniciada 🔂 🗆 |
| 16032809 | /1 19.     | /03/2016 21/03/2016 | BALCAO (            | Vão informado)              | CIELO VISA ELECTRON      |                 | 1.000,00       | 0,00     | 1.000,00 |           | Iniciada 🔂 🗆 |
| 16032809 | / 1 19.    | /03/2016 18/04/2016 | BALCAO (            | Vão informado)              | ITAU VISA CREDITO        |                 | 500,00         | 0,00     | 500,00   |           | Iniciada 🔂 🗆 |
| 16032809 | / 2 19     | /03/2016 18/05/2016 | BALCAO (            | Vão informado)              | ITAU VISA CREDITO        |                 | 500,00         | 0,00     | 500,00   |           | Iniciada 🔂 🗐 |

Passo 3. Em seguida, marque os clientes a quem será efetuada a conciliação/baixa dos cartões.

#### Baixa/Conciliação de cartões (Tudo) (Detalhado por Titulo)

|                 |         |            |            |        |                              | Detalhado por Titulo      |                |             |        |            |          |              |
|-----------------|---------|------------|------------|--------|------------------------------|---------------------------|----------------|-------------|--------|------------|----------|--------------|
|                 | Emissi  | ão:        | A          |        | 1                            | Data de Vencimento:       | 15/03/2016 A 2 | 1/03/2016   |        |            |          |              |
| Ref.            | Atraso  | F          | Pessoa     |        | Tipo Pgto.                   | Taxa Adm.(%)              | Valor Total    |             |        |            |          | Selecionar   |
|                 |         | Dias       |            |        |                              | • %                       |                |             | Apenas | Marcados ? | ОХ Ти    | do / Nenhum  |
|                 |         |            |            |        | Clique aqui para selecio     | nar Estoque/Filiais/Lojas |                |             |        |            |          |              |
| Ref. 🖡          |         | Data 🕶 🗠   | Venc. 🕶    | Atraso | Pessoa 🖡                     | Tipo Pgto. 🕶              | Valor Venda    | Valor Bruto | Taxa   | Total      | Recebido | Situação     |
| <b>16032809</b> | /1      | 19/03/2016 | 21/03/2016 |        | BALCAO (Não informado)       | CIELO VISA ELECTRON       | 3.957,40       | 1.000,00    | 0,00   | 1.000,00   | 957,40   | Iniciada 🖸 🗆 |
| 16032809        | /1      | 19/03/2016 | 21/03/2016 |        | BALCAO (Não informado)       | ITAU VISA ELETRON         |                | 1.000,00    | 0,00   | 1.000,00   |          | Iniciada 区 🗹 |
| 16032813        | /1      | 19/03/2016 | 21/03/2016 |        | PERSEU FORROS ((85)33712650) | ITAU VISA ELETRON         | 4.025,00       | 2.000,00    | 0,00   | 2.000,00   | 25,00    | Iniciada 🔂 🗹 |
| 16032815        | /1 🔊 🔍  | 19/03/2016 | 21/03/2016 |        | BALCAO (Não informado)       | CIELO ELO DÉBITO          | 1.542,75       | 500,00      | 0,00   | 500,00     | 42,75    | Iniciada  🗐  |
| 16032818        | 11 ] ]  | 19/03/2016 | 21/03/2016 |        | BALCAO (Não informado)       | CIELO DINERS CREDITO      | 1.542,75       | 500,00      | 0,00   | 500,00     | 542,75   | Iniciada 区 🗆 |
| 16032819        | /1      | 19/03/2016 | 19/03/2016 | 2 d    | BALCAO (Não informado)       | ITAU DINERS CLUB          | 1.542,75       | 1.000,00    | 0,00   | 1.000,00   | 542,75   | Iniciada 区 🗐 |
| 16032802        | /1 🔎 🔍  | 18/03/2016 | 20/03/2016 | 1 d    | BALCAO (Não informado)       | ITAU VISA ELETRON         | 308,55         | 308,55      | 0,00   | 308,55     | 0,00     | Pendente     |
| 16032783        | /1      | 16/03/2016 | 18/03/2016 | 3 d    | BALCAO (Não informado)       | CIELO MASTER CREDITO      | 3.085,50       | 1.000,00    | 0,00   | 1.000,00   | 85,50    | Iniciada 🔂 🗐 |
| 16032795        | /1 🔎 🔍  | 16/03/2016 | 18/03/2016 | 3 d    | BALCAO (Não informado)       | ITAU VISA ELETRON         | 617,10         | 308,55      | 0,00   | 308,55     | 0,00     | Pendente 🕕 🗆 |
| 16032796        | /1      | 16/03/2016 | 18/03/2016 | 3 d    | BALCAO (Não informado)       | ITAU VISA ELETRON         | 617,10         | 308,55      | 0,00   | 308,55     | 0,00     | Pendente 🕕 🗆 |
| 16032760        | /1 🔎 🔍  | 15/03/2016 | 15/03/2016 | 6 d    | BALCAO (Não informado)       | CIELO MASTER CREDITO      | 1.542,75       | 542,75      | 0,00   | 542,75     | 0,00     | Pendente 🕕 🗆 |
| 16032760        | /1 🔎 🔍  | 15/03/2016 | 17/03/2016 | 4 d    | BALCAO (Não informado)       | CIELO MASTER CREDITO      |                | 1.042,75    | 0,00   | 1.042,75   |          | Pendente 🕕 🗐 |
| 00173053        | 13 ] ]  | 23/12/2015 | 15/03/2016 | 6 d    | Reginaldo Rodrigues (8530358 | 920) Boleto               | 925,65         | 275,21      | 0,00   | 275,21     | 100,00   | Iniciada 🔂 🗆 |
| 00173044        | / 3 🔎 🔍 | 17/12/2015 | 15/03/2016 | 6 d    | CLINICA DOS CAPACETES ((85)3 | 221-1071) Boleto          | 151,90         | 53,16       | 0,00   | 53,16      | 0,00     | Pendente 🕕 🗐 |
| 📓 00173044R     | 13 🎽 🔍  | 17/12/2015 | 15/03/2016 | 6 d    | CLINICA DOS CAPACETES ((85)3 | 221-1071) Boleto          | 151,90         | 50,64       | 0,00   | 50,64      | 0,00     | Pendente     |
| 15122633        | 13 🔊 🔍  | 17/12/2015 | 15/03/2016 | 6 d    | CLINICA DOS CAPACETES ((85)3 | 221-1071) Boleto          | 303,81         | 101,27      | 0,00   | 101,27     | 0,00     | Pendente 🕕 🗐 |
| 16              |         | Total      |            |        |                              |                           | 20.314,91      | 9.991,43    | 0,00   | 9.991,43   | 2.296,15 |              |

**Passo 4.** Após a seleção dos clientes, preencha o pequeno formulário no final da página e clique na opção "Confirmar baixa/conciliação dos itens selecionados" para que o sistema baixe todas as contas dos clientes marcados e gere automaticamente as transações bancárias que podem ser visualizadas no menu "Bancos/Caixa".

|             |         | *          |            |        |                     | -                          |               |                 |                 |             |        |            |            |              |
|-------------|---------|------------|------------|--------|---------------------|----------------------------|---------------|-----------------|-----------------|-------------|--------|------------|------------|--------------|
|             | Emissi  | ao:        | A          |        |                     |                            | Data o        | e Vencimento: 1 | 5/03/2016 🖂 A 2 | 1/03/2016   | 1      |            | _          | U.           |
| Ref.        | Atraso  |            | Pessoa     |        | Tipo                | Pgto.                      |               | Taxa Adm. (%)   | Valor Total     |             |        |            |            | Selecionar   |
|             |         | Dias       |            |        |                     |                            | •             | %               |                 |             | Apenas | Marcados ? | OX Tu      | ido / Nenhum |
|             |         |            |            |        | Clique aqu          | i para selecionar Estoque/ | Filiais/Lojas |                 |                 |             |        |            |            |              |
| Ref. 🕶 🔺    |         | Data 🛩 🗠   | Venc.      | Atraso | Pessoa 🛹            |                            | Tipo Pgto.    | -               | Valor Venda     | Valor Bruto | Taxa   | Total      | Recebido 🖍 | Situação     |
| a 16032809  | /1      | 19/03/2016 | 21/03/2016 |        | BALCAO (Não inform  | nado)                      | CIELO VISA    | ELECTRON        | 3.957,40        | 1.000,00    | 0,00   | 1.000,00   | 957,40     | Iniciada 🔂   |
| 16032809    | / 1     | 19/03/2016 | 21/03/2016 |        | BALCAO (Não inform  | nado)                      | ITAU VISA E   | LETRON          |                 | 1.000,00    | 0,00   | 1.000,00   |            | Iniciada 🖸   |
| 16032813    | /1      | 19/03/2016 | 21/03/2016 |        | PERSEU FORROS ((8   | 5)33712650)                | ITAU VISA E   | LETRON          | 4.025,00        | 2.000,00    | 0,00   | 2.000,00   | 25,00      | Iniciada 🖸   |
| 16032815    | /1 🔎 🔍  | 19/03/2016 | 21/03/2016 |        | BALCAO (Não inform  | ado)                       | CIELO ELO     | DÉBITO          | 1.542,75        | 500,00      | 0,00   | 500,00     | 42,75      | Iniciada 🔂   |
| 16032818    | /1 🔎 🔍  | 19/03/2016 | 21/03/2016 |        | BALCAO (Não inform  | nado)                      | CIELO DINE    | RS CREDITO      | 1.542,75        | 500,00      | 0,00   | 500,00     | 542,75     | Iniciada 🖸   |
| 16032819    | /1      | 19/03/2016 | 19/03/2016 | 2 d    | BALCAO (Não inform  | nado)                      | ITAU DINER    | S CLUB          | 1.542,75        | 1.000,00    | 0,00   | 1.000,00   | 542,75     | Iniciada 🔂   |
| 16032802    | 11 🔎 🔍  | 18/03/2016 | 20/03/2016 | 1 d    | BALCAO (Não inform  | nado)                      | ITAU VISA E   | LETRON          | 308,55          | 308,55      | 0,00   | 308,55     | 0,00       | Pendente     |
| 16032783    | /1      | 16/03/2016 | 18/03/2016 | 3 d    | BALCAO (Não inform  | nado)                      | CIELO MAS     | TER CREDITO     | 3.085,50        | 1.000,00    | 0,00   | 1.000,00   | 85,50      | Iniciada 🔂   |
| 16032795    | /1 🎤 🔍  | 16/03/2016 | 18/03/2016 | 3 d    | BALCAO (Não inform  | nado)                      | ITAU VISA E   | LETRON          | 617,10          | 308,55      | 0,00   | 308,55     | 0,00       | Pendente     |
| 16032796    | /1      | 16/03/2016 | 18/03/2016 | 3 d    | BALCAO (Não inform  | nado)                      | ITAU VISA E   | LETRON          | 617,10          | 308,55      | 0,00   | 308,55     | 0,00       | Pendente 🕕   |
| 16032760    | 11 🔎 🔍  | 15/03/2016 | 15/03/2016 | 6 d    | BALCAO (Não inform  | nado)                      | CIELO MAS     | ER CREDITO      | 1.542,75        | 542,75      | 0,00   | 542,75     | 0,00       | Pendente     |
| 16032760    | /1 🔎 🔍  | 15/03/2016 | 17/03/2016 | 4 d    | BALCAO (Não inform  | nado)                      | CIELO MAS     | TER CREDITO     |                 | 1.042,75    | 0,00   | 1.042,75   |            | Pendente 🕕   |
| 00173053    | 13 🔎 🔍  | 23/12/2015 | 15/03/2016 | 6 d    | Reginaldo Rodrigues | (8530358920)               | Boleto        |                 | 925,65          | 275,21      | 0,00   | 275,21     | 100,00     | Iniciada 🖸   |
| 00173044    | 13 🔎 🔍  | 17/12/2015 | 15/03/2016 | 6 d    | CLINICA DOS CAPAC   | ETES ((85)3221-1071)       | Boleto        |                 | 151,90          | 53,16       | 0,00   | 53,16      | 0,00       | Pendente     |
| d 00173044R | 13 🎤 🔍  | 17/12/2015 | 15/03/2016 | 6 d    | CLINICA DOS CAPAC   | ETES ((85)3221-1071)       | Boleto        |                 | 151,90          | 50,64       | 0,00   | 50,64      | 0,00       | Pendente     |
| 15122633    | / 3 📙 🔍 | 17/12/2015 | 15/03/2016 | 6 d    | CLINICA DOS CAPAC   | ETES ((85)3221-1071)       | Boleto        |                 | 303,81          | 101,27      | 0,00   | 101,27     | 0,00       | Pendente 🕕   |
| 16          |         | Total      |            |        |                     |                            |               |                 | 20.314,91       | 9.991,43    | 0,00   | 9.991,43   | 2.296,15   |              |

**Passo 5.** Ao confirmar a baixa dos itens selecionados, irá aparecer uma janela para uma segunda confirmação. Essa janela trará um pequeno formulário para que seja escolhida a conta em que será lançada a despesa com Taxa Administrativa. Após a escolha da conta, confirme a operação.

| Por padrão será gerado um<br>selecionado. Para derar ane | lançar a despesa col<br>lançamento da taxa<br>nas um lancamento | m a TAXA ADMINIS<br>administrativa para<br>ou editar o valor, re | I RATIVA !<br>cada titulo | oncão    |
|----------------------------------------------------------|-----------------------------------------------------------------|------------------------------------------------------------------|---------------------------|----------|
| abaixo.                                                  | nuo uni iariyamento                                             | ou cultur o valoi, ic                                            |                           | opyao    |
| Conta da despesa                                         | TAXA ADMINISTRAT                                                | VA - 4.1.06.05                                                   |                           | <b>T</b> |
| Estoque/Filial/Loja                                      | Selecione                                                       |                                                                  | - (                       | 7        |
| Valor total da Taxa                                      | 63,00                                                           |                                                                  |                           |          |
| Gerar um unico lancamento ?                              | Sim •                                                           |                                                                  |                           |          |
| 🗊 Confirma a baixa dos 2 iten                            | s selecionados no valo                                          | r total de 3.000,00 ?                                            |                           |          |

Em seguida, aparecerá uma mensagem de confirmação indicando os títulos marcados anteriormente e o valor total.

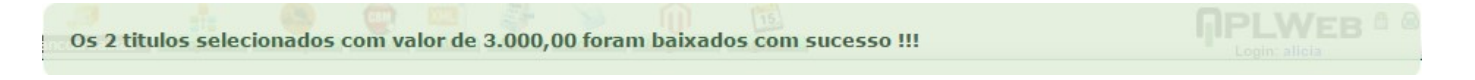

**<u>OBS</u>:** A Taxa Administrativa é cobrada somente quando o pagamento é efetuado em bandeiras que contém essa taxa. No caso da operação anterior, sabe-se que existe a taxa pois o próprio sistema informa. No menu "Inicio" na opção "Tipos de pagamento" é mostrada uma lista com todas as bandeiras e suas taxas devidamente cadastradas. Como mostrado a seguir.

| Tak             | oelas auxiliares - Mo              | dos de pa        | gament | 0          |        |                |                         |                | Voltar à lista | de Tabelas | auxilia | ares |
|-----------------|------------------------------------|------------------|--------|------------|--------|----------------|-------------------------|----------------|----------------|------------|---------|------|
| Código          | Descrição*                         | Ordem            | Taxa   | Pos_ecf    | Band   | Cnpj           | Pag_magento             | Pos_magento    | Pdv            |            |         |      |
|                 |                                    |                  |        |            |        | •              |                         |                | Não 🔻          | Ad         | icionar |      |
| * Descrição que | se utilizatá como histórico na Apu | ração de resulta | do     |            |        |                |                         |                |                |            |         |      |
| Código 🖛        | Descrição* 🕶                       | Ordem 🕶          | Taxa 💌 | Pos_ecf VA | Band 🖛 | Cnpj 🕶 🔺       | Pag_magento VA          | Pos_magento VA | Pdv 🖛          | Ativo 🖍    |         |      |
| 022             | Conserto                           | 8                | 0.0000 | 01         | 0      |                |                         |                | Não            | 0          | 2       | 1    |
| BOL             | Boleto                             | 2                | 0.0000 | 0          | 99     |                | BoletoBancario_standard | NULL           | Sim            | 0          | 2       | 1    |
| СВ              | Cartão                             | 3                | 0.0000 | 03         |        |                |                         | 0              | Sim            | 0          | 2       | 1    |
| CB01            | VISA                               | 2                | 3.7000 | 03         | 01     | 31551765000143 | ccsave                  | VI             | Sim            | 0          | 2       | 1    |
| CB02            | AMEX                               | 2                | 4.2000 | 03         | 03     | 31551765000143 | ccsave                  | AE             | Sim            | 0          | 2       | 1    |
| CB03            | MASTER CARD                        | 3                | 4.0000 | 03         | 02     |                | ccsave                  | MC             | Sim            | 0          | 2       | 1    |
| CB04            | Discover                           | 4                | 0.0000 | 03         | 99     |                | ccsave                  | DI             | Sim            | 0          | 2       | 1    |
| CB05            | Solo                               | 5                | 0.0000 | 03         | 99     |                | ccsave                  | SO             | Sim            | 0          | 2       | 1    |
| CB06            | VISA ELECTRON                      | 6                | 0.0000 | 03         | 0      |                |                         |                | Sim            | 0          | 2       | 1    |
| CB07            | BOME CORTESIA                      | 2                | 0.0000 |            |        |                |                         |                | Sim            | 0          | 2       | 1    |
| CB08            | CARTAO DE CREDITO                  | 2                | 0.0000 |            |        |                |                         |                | Sim            | 0          | 2       | 1    |
| CB09            | CIELO ALELO REFEIÇAO               | 2                | 0.0000 |            |        |                |                         |                | Sim            | 0          | 2       | 1    |
| CB10            | CIELO AMEX CREDITO                 | 2                | 0.0000 |            |        |                |                         |                | Sim            | 0          | 2       | 1    |
| CB11            | CIELO DINERS CREDITO               | 2                | 0.0000 |            |        |                |                         |                | Sim            | 0          | 2       | 1    |
| CB12            | CIELO ELO CRÉDITO                  | 2                | 0.0000 |            |        |                |                         |                | Sim            | 0          | 2       | 1    |
| CB13            | CIELO ELO DÉBITO                   | 2                | 0.0000 |            |        |                |                         |                | Sim            | 0          | 2       | 1    |
| CB14            | CIELO ELO REFEIÇÃO                 | 2                | 0.0000 |            |        |                |                         |                | Sim            | 0          | 2       | 1    |
| CB15            | CIELO MASTER CREDITO               | 2                | 0.0000 |            |        |                |                         |                | Sim            | 0          | 2       | 1    |
| CB16            | CIELO MASTER MAESTRO               | 2                | 0.0000 |            |        |                |                         |                | Sim            | 0          | 2       | 1    |

| POP Nº: | 1603.0032 | Titulo: | Conciliando cartões de crédito | Versão: | 1.0 | 1 |
|---------|-----------|---------|--------------------------------|---------|-----|---|
|---------|-----------|---------|--------------------------------|---------|-----|---|

**Passo 6.** Para visualizar como a taxa é debitada, vá ao menu topo "Bancos/Caixa" e clique na conta bancária a qual foi efetuada a baixa. Na aba "Transações" você poderá ver o relatório do pagamento dos clientes selecionados e logo abaixo a taxa administrativa do cartão.

| Conta Ficha da    | Conta Conta Bancaria | Transações Transações Pr | evistas Relatór | io Mensal E/S Graficos Extratos das | Contas             |        |          |                           |     |
|-------------------|----------------------|--------------------------|-----------------|-------------------------------------|--------------------|--------|----------|---------------------------|-----|
| Ref.<br>Descrição |                      | BAN01<br>BRADESCO        |                 |                                     |                    |        |          |                           | 00  |
|                   |                      |                          |                 |                                     |                    |        | GP       | ágina <mark>24</mark> /24 |     |
| Data Inicial      | Data Final           | Tipo Pgto.               | Número          | Descrição                           | Pessoa             | Débito | Credito  | Saldo                     |     |
| 21/03/2016        | 21/03/2016           | •                        |                 |                                     |                    |        |          |                           |     |
|                   |                      |                          |                 |                                     |                    |        |          | 599.711,61                |     |
| 21/03/2016        | 21/03/2016           | Transferência            | 00000202        | Pagamento Carga Social 🖄            | C TAXA ADMINISTRAT | 69,30  |          | 599.642,31                | 2 1 |
| 21/03/2016        | 21/03/2016           | ITAU VISA ELETRON        | -1              | Pagamento de Cliente                | BALCAO             |        | 1.000,00 | 600.642,31                | 2 1 |
| 21/03/2016        | 21/03/2016           | ITAU VISA ELETRON        | -1              | Pagamento de Cliente                | DERSEU FORROS      |        | 2.000,00 | 602.642,31                | 21  |
| 21/03/2016        | 21/03/2016           | ITAU VISA ELETRON        | 00000203        | Pagamento Carga Social d            | TAXA ADMINISTRAT   | 63,00  |          | 602.579,31                | 2   |
| 21/03/2016        | 21/03/2016           | ITAU VISA ELETRON        | -1              | Pagamento de Cliente                | BALCAO             |        | 1.000,00 | 4993.579,31               | 21  |
| 21/03/2016        | 21/03/2016           | ITAU VISA ELETRON        | -1              | Pagamento de Cliente                | DERSEU FORROS      |        | 2.000,00 | 605.579,31                | 2   |
| 21/03/2016        | 21/03/2016           | ITAU VISA ELETRON        | 00000204        | Pagamento Carga Social 🖄            | A TAXA ADMINISTRAT | 63,00  | Ġ        | 605.516,31                | 23  |
| Saldo atual       |                      |                          |                 |                                     |                    | 195.30 | 6.000.00 | 605.516.31                |     |

### **I.2. Cartões sem Taxa Administrativa**

Passo 1. Repetir o passos 1 a 4 da operação anterior.

**Passo 7.** Após confirmar a baixa dos clientes selecionados, aparecerá uma nova janela para uma segunda confirmação. Diferente da conciliação com taxa bancária, nessa janela terá apenas um texto de confirmação. Clique na opção "Sim" e a baixa dos clientes selecionados será efetuada.

| Confirma baixa                                      | x                                              |
|-----------------------------------------------------|------------------------------------------------|
| O APLWeb irá gerar um paga<br>selecionado na lista. | amento e um lançamento bancário para cada item |
| 🗊 Confirma a baixa dos 2 iten                       | s selecionados no valor total de 822,80 ?      |
|                                                     |                                                |
|                                                     |                                                |
|                                                     | Sim Não                                        |

**<u>OBS</u>**: Para visualizar o valor creditado, vá ao menu "Bancos/Caixa", escolha a conta bancaria que foi efetuada a baixa e clique na aba "Transações". Lá você verá uma lista de todas as transações feitas, incluindo a ultima baixa.

### II. Conciliação de cartões de crédito a partir da importação de arquivos

**Passo 1.** Repetir os passos 1 e 2 da conciliação de cartões de credito manual.

**Passo 2.** No final da página, logo abaixo da opção "Confirmar baixa/conciliação dos itens selecionados", terá a opção de conciliação automática por importação de arquivo em CVS ou TXT, que são gerados pelo site da administradora. Escolha a opção "Escolher arquivo".

|                 | Emissão        | :             | A             |           |                                      | Data de Vencim            | nento: 18/03/2016      | A 21/03/2016 |      |              |            | 0             |
|-----------------|----------------|---------------|---------------|-----------|--------------------------------------|---------------------------|------------------------|--------------|------|--------------|------------|---------------|
| Ref.            | Atraso         | Pess          | oa            |           | Tipo Pgto.                           | Taxa Adr                  | m.(%) Valor T          | otal         |      |              |            | Selecionar    |
|                 | Di             | as            |               |           |                                      | T                         | %                      |              | Ape  | nas Marcados | ? OX 1     | ludo / Nenhum |
|                 |                |               |               |           | Clique aqui para selecio             | nar Estoque/Filiais/Lojas |                        |              |      |              |            |               |
| Ref. 🕶 🔺        |                | Data 🛩 🗠      | Venc. 💌       | Atraso    | Pessoa 💌 🔺                           | Tipo Pgto. 🕶              | Valor Venda            | Valor Bruto  | Таха | Total        | Recebido 🕶 | Situação      |
| 16032809        | / 1            | 19/03/2016    | 21/03/2016    |           | BALCAO (Não informado)               | CIELO VISA ELECTRON       | 3.957,40               | 1.000,00     | 0,00 | 1.000,00     | 2.957,40   | Iniciada 区    |
| 16032809        | / 1            | 19/03/2016    | 21/03/2016    |           | BALCAO (Não informado)               | ITAU VISA ELETRON         |                        | 1.000,00     | 0,00 | 1.000,00     |            | Iniciada 🖸    |
| 16032815        | /1 🎤 🔍         | 19/03/2016    | 21/03/2016    |           | BALCAO (Não informado)               | CIELO ELO DÉBITO          | 1.542,75               | 500,00       | 0,00 | 500,00       | 42,75      | Iniciada 🖸    |
| 16032818        | / 1 🔎 🔍        | 19/03/2016    | 21/03/2016    |           | BALCAO (Não informado)               | CIELO DINERS CREDITO      | 1.542,75               | 500,00       | 0,00 | 500,00       | 542,75     | Iniciada 🖸    |
| 16032819        | / 1            | 19/03/2016    | 19/03/2016    | 2 d       | BALCAO (Não informado)               | ITAU DINERS CLUB          | 1.542,75               | 1.000,00     | 0,00 | 1.000,00     | 542,75     | Iniciada 🖂    |
| 16032802        | / 1 🔎 🔍        | 18/03/2016    | 20/03/2016    | 1 d       | BALCAO (Não informado)               | ITAU VISA ELETRON         | 308,55                 | 308,55       | 0,00 | 308,55       | 0,00       | Pendente 🕕    |
| 16032783        | /1             | 16/03/2016    | 18/03/2016    | 3 d       | BALCAO (Não informado)               | CIELO MASTER CREDITO      | 3.085,50               | 1.000,00     | 0,00 | 1.000,00     | 85,50      | Iniciada 🖸    |
| 16032795        | / 1 🔊 🔍        | 16/03/2016    | 18/03/2016    | 3 d       | BALCAO (Não informado)               | ITAU VISA ELETRON         | 617,10                 | 308,55       | 0,00 | 308,55       | 0,00       | Pendente      |
| 16032796        | /1             | 16/03/2016    | 18/03/2016    | 3 d       | BALCAO (Não informado)               | ITAU VISA ELETRON         | 617,10                 | 308,55       | 0,00 | 308,55       | 0,00       | Pendente      |
| 9               |                | Total         |               |           |                                      |                           | 13.213,90              | 5.925,65     | 0,00 | 5.925,65     | 4.171,15   |               |
| ata             |                |               |               |           |                                      | Agora                     |                        |              |      |              |            |               |
| orma de Pagam   | nento          |               |               |           | Dinheiro                             | • 😭                       |                        |              |      |              |            |               |
| onta de Crédito | <b>b</b>       |               |               |           |                                      | •                         |                        |              |      |              |            |               |
|                 |                |               |               | Confirmar | baixa/conciliação dos itens selecior | Alterar a forma d         | le pagamento dos itens | selecionados |      |              |            |               |
|                 | automatica inf | orme um arqui | ivo no format | NO V20    | TXT gerado pelo site da administr    | adora                     |                        |              |      |              |            |               |

**Passo 3.** Com o arquivo escolhido, clique em "Enviar arquivo" e serão então selecionados automaticamente todas as contas dos clientes que forem identificadas no arquivo.

|                                                          | Emissão:            |                             | A                                           |                        |                       |                          | etalhado por Título<br>Data             | de Vencimento   | 0: 28/03/2016        | A 28/03/2016 |           |               |            | 0           |
|----------------------------------------------------------|---------------------|-----------------------------|---------------------------------------------|------------------------|-----------------------|--------------------------|-----------------------------------------|-----------------|----------------------|--------------|-----------|---------------|------------|-------------|
| Ref.                                                     | Atraso              | Pessoa                      |                                             | Tipo Pgto.             |                       | Taxa Adm. (%) Valor Totr |                                         |                 | tal                  |              |           | Selecionar    |            |             |
|                                                          | Dias                |                             |                                             |                        |                       |                          | •                                       |                 | %                    |              | Apena     | as Marcados ? | OX Tu      | do / Nenhum |
|                                                          |                     |                             |                                             |                        | Clique aqui           | para selecionar          | Estoque/Filiais/Lojas                   |                 |                      |              |           |               |            |             |
| Ref. 🕶                                                   |                     | Data 🕶 🗅                    | Venc. 🛩                                     | Atraso                 | Pessoa 💌              |                          | Tipo Pgto. 🕶                            |                 | Valor Venda          | Valor Bruto  | Taxa      | Total         | Recebido 🖡 | Situação    |
| 16032883                                                 | /1 🔎 🔍              | 1 💫 🔍 26/03/2016 28/03/2016 |                                             | BALCAO (Não informado) |                       | CIELO AMEX CREDITO       |                                         | 500,00          | 200,00               | 0,00         | 200,00    | 100,00        | Iniciada 🖸 |             |
|                                                          | 1                   | Total                       |                                             |                        |                       |                          |                                         |                 | 500,00               | 200,00       | 0,00      | 200,00        | 100,00     |             |
| Data                                                     |                     |                             |                                             |                        |                       |                          | Agora                                   |                 |                      |              |           |               |            |             |
| Forma de Pagar                                           | nento               |                             |                                             |                        |                       | Dinheiro                 | - 😭                                     |                 |                      |              |           |               |            |             |
| Conta de Crédit                                          | 0                   |                             |                                             |                        |                       |                          | ۲                                       |                 |                      |              |           |               |            |             |
|                                                          |                     |                             | (Co                                         | nfirmar ba             | ixa/conciliação dos i | tens selecionado         | s Altera                                | r a forma de pa | agamento dos itens s | elecionados  |           |               |            |             |
| Para conciliação                                         | o automatica infor  | me um arquivo               | no formato                                  | CSV ou T               | (T gerado pelo site o | da administrado          | га                                      |                 |                      |              |           |               |            |             |
|                                                          |                     |                             |                                             |                        | Desconside            | rar o total da fatu      | ira na comparação ? 🗆                   | )               |                      | Desc         | onsiderar | forma de pgto | . ? 🗆      |             |
| Arquivo com extra                                        | ato da administrado | ra (arquivo csv)            | txt)                                        |                        |                       |                          |                                         | (T              |                      |              |           |               |            |             |
| Arquivo com extrato da administradora (arquivo.csv/.txt) |                     |                             | Escolher arquivo lancamentos.csv Enviar Ard |                        |                       |                          | r Arquivo 🛛 🖓 Tamunho Máximo: 4096 Kb 😭 |                 |                      |              |           |               |            |             |

Ao enviar o arquivo, você receberá uma mensagem de confirmação do recebimento e conciliação das faturas.

| POP Nº: | 1603.0032 | Titulo: | Concilia | ndo ca | rtões de crédito | Versã | <b>o:</b> | 1.0 |  |
|---------|-----------|---------|----------|--------|------------------|-------|-----------|-----|--|
|         |           |         |          |        |                  |       |           |     |  |
|         |           |         |          |        |                  |       |           |     |  |

# 5. Material de Suporte:

Foram encontrados 3 na conciliação com o extrato da administraroda !

http://www.directaweb.com.br/aplweb/index.php/component/k2/item/202-nova-forma-de-conciliarcart%C3%B5es-de-cr%C3%A9dito-na-vers%C3%A3o-556-do-aplweb